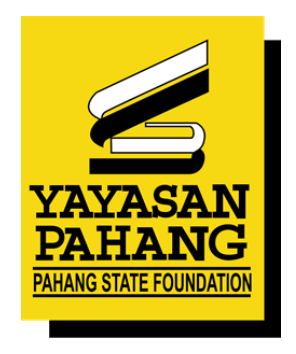

# **DOKUMEN MANUAL PENGGUNA**

# SYSPIN YAYASAN PAHANG

# **BAHAGIAN PELAJAR**

Disediakan Oleh : ZNN TECHNOLOGY SDN BHD

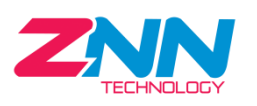

No 12A & 14A, Jalan Pulai Mutiara 9/5, Taman Pulai Mutiara 2, 81300 Skudai, Johor

### KANDUNGAN

| 1.0 | DAFTAR PENGGUNA                       | 3  |
|-----|---------------------------------------|----|
| 2.0 | LOG MASUK KE DALAM SISTEM             | 7  |
| 3.0 | TERLUPA KATA LALUAN                   | 8  |
| 4.0 | PAPARAN HALAMAN UTAMA SISTEM PENGGUNA | 10 |
| 5.0 | DAFTAR PERMOHONAN PELAJAR             | 10 |

#### **1.0 DAFTAR PENGGUNA**

1. Pada Paparan Log Masuk Sistem Pelajar, klik butang Daftar Pengguna.

| VAYASAN PAHANG | SYSPIN YAYASAN<br>Sila Log Masuk<br>D Login<br>    | N PAHANG         |
|----------------|----------------------------------------------------|------------------|
|                | SYSPIN YAYASAN PAHAN<br>Sila Log Masuk<br>ID Login | IG               |
|                | Kata Laluan                                        | Lupa Katalaluan? |
|                | Log Masuk                                          |                  |

- 2. Klik butang Daftar Pengguna.
- 3. Paparan borang pendaftaran akan papar.

| Butiran Maklum       | nat Diperlukan           |                           |                        |
|----------------------|--------------------------|---------------------------|------------------------|
| No, Kad Pengenalan*  |                          |                           | Semak                  |
|                      | (contah: 060909-06-1111) |                           |                        |
| Pinjaman/Biasiswa*   | Sila Pilih               |                           |                        |
| Sesi*                |                          |                           |                        |
| Nama*                |                          |                           |                        |
|                      |                          |                           |                        |
| Alamatt              | (conton: ALI BIN ABU)    |                           |                        |
| Martiac              |                          |                           |                        |
|                      | (contoh: NO.1 JALAN AMAI | N)                        |                        |
|                      |                          |                           |                        |
|                      | (contoh: TAMAN AMAN)     |                           |                        |
|                      |                          |                           |                        |
| Negeri*              | - Sila Dilib -           |                           |                        |
|                      | and thirt                |                           |                        |
| Daerah*              | Sila Pilih               | Poskod*                   |                        |
|                      |                          |                           | (contoh: 25000)        |
| Jantina*             |                          | Bangsa*                   |                        |
| No. Telefon Rumah    |                          | No. Telefon Bimbit*       |                        |
|                      | (contoh: +6095181990)    |                           | (contoh: +60199881234) |
| Alamat E-mail*       |                          |                           |                        |
|                      | (contoh: alamatemail@gr  | mail.com)                 |                        |
| Adakah Anda Pengiund | i Di Negeri Pabang?*     |                           |                        |
| - Contract of State  | arregent analy.          | Sila Pilih -              |                        |
| Sekuriti*            |                          |                           | C                      |
|                      |                          |                           |                        |
|                      |                          |                           |                        |
|                      | •                        | Alla                      | 2                      |
|                      |                          |                           |                        |
|                      |                          | Contraction of the second | and the second second  |
|                      | +                        | Slaid Untuk Pengesaha     | n                      |
|                      |                          |                           |                        |
|                      |                          |                           |                        |
| Iklan*               | 🗅 Papar Iklan            |                           |                        |
|                      | 28                       |                           |                        |
|                      |                          |                           |                        |

4. Sila lengkapkan butiran pendaftaran. Kemudian klik butang Daftar.

| Butiran Maklur      | nat Diperlukan                                     |                                       |                         |        |                                 |
|---------------------|----------------------------------------------------|---------------------------------------|-------------------------|--------|---------------------------------|
| No. Kad Pengenalan* | 030112-01-9874                                     |                                       | Semak                   |        |                                 |
|                     | (contoh: 060909-06-1111)                           |                                       |                         |        |                                 |
| Pinjaman/Biasiswa*  | BANTUAN PINJAM                                     | AN 2025                               |                         |        |                                 |
| Sesi*               | SESI (25 JANUARI                                   | 2025                                  |                         |        | 1. Isi butiran<br>Maklumat yang |
| Nama*               | NURAZZAH BINTU                                     | MMAR                                  |                         |        | dinerlukan                      |
|                     | (contoh: ALI BIN ABU)                              |                                       |                         | ľ      | alpertakan                      |
| Alamat*             | NO 1, JALAN KEMB                                   | OJA.                                  |                         |        |                                 |
|                     | (contab: NO13ALAN AM                               | AN)                                   |                         |        |                                 |
|                     | TAMAN KEMBOJA                                      |                                       |                         |        |                                 |
|                     | (contoh: TAMAN AMAN)                               |                                       |                         |        |                                 |
|                     |                                                    |                                       |                         |        |                                 |
| Marriari            |                                                    |                                       |                         |        |                                 |
| - an Sec. 1         | PAHANG                                             |                                       |                         |        |                                 |
| Daerah*             | BENTONG                                            | Poskod*                               | 2500                    |        |                                 |
|                     |                                                    |                                       | (contoh: 25000)         |        |                                 |
| Jantina*            | PEREMPLIAN                                         | Bangsa*                               | MELAYU                  |        |                                 |
| No. Telefon Rumah   |                                                    | No. Telefon Bimbit*                   | -6014258963             |        |                                 |
|                     | (contoh: +6095381990)                              |                                       | (contoh: +601998881234) |        |                                 |
| Alamat c-mail       | nurazah/306@gma                                    | il.com                                |                         |        |                                 |
|                     | (contoh: alamatemaliĝi)<br>"Pastikan email betul d | gmailcom)<br>an aktif                 |                         |        |                                 |
| Adakah Anda Penguno | fi Di Negeri Pahang?*                              | AY                                    |                         |        |                                 |
| Parlimen*           | RENTONG                                            | Dun*                                  | BILLIT                  |        |                                 |
|                     | (Parlimen mengundi di                              |                                       | (Dun mengundi di negeri |        |                                 |
|                     | negeri Pahang)                                     |                                       | Pahang)                 |        |                                 |
| Sekuriti*           |                                                    |                                       |                         |        |                                 |
|                     | Ve                                                 | rification Completed                  | C                       |        |                                 |
|                     |                                                    |                                       |                         | 2.Cai  | ntumkan kepingan tek            |
|                     |                                                    | CARDO P                               |                         | teki u | untuk mengesahkan               |
|                     |                                                    |                                       |                         | seku   | riti.                           |
|                     |                                                    |                                       |                         |        | -                               |
|                     |                                                    | - P                                   |                         |        |                                 |
|                     |                                                    | · · · · · · · · · · · · · · · · · · · | r                       |        |                                 |
|                     |                                                    |                                       |                         |        |                                 |
| Rian                | Papar Iklam                                        |                                       |                         |        |                                 |
|                     | Disini                                             |                                       |                         |        |                                 |
|                     |                                                    |                                       |                         |        |                                 |
|                     |                                                    |                                       |                         |        |                                 |

5. Setelah klik butang Daftar, paparan notifikasi pendaftaran berjaya akan papar.

| Pendaftaran Sistem Pengurusan Pinjaman/Biasiswa                                                                                                    | ×     |
|----------------------------------------------------------------------------------------------------|-------|
| Pendaftaran Telah Berjaya. Sila semak e-mail (di Inbox / Junk Mail) untuk meneruskan permoho<br>Jika tiada sebarang e-mail diterima daripada YP, Sila hubungi Yayasan untuk maklumat lanjut.<br>Pendaftaran Telah Disahkan. Sila Semak Email Anda (Inbox / Junk Mail) | nan.  |
|                                                                                                    | Tutup |

6. Sila semak emel anda.

|   | M Gmail                                                     | Q Search mail             | 幸                                                                                                    | 0   | 63  |   |
|---|-------------------------------------------------------------|---------------------------|----------------------------------------------------------------------------------------------------|-----|-----|---|
| 1 | Compose                                                     | □ •   ୯   ፡               | 1-50 of 252                                                                                                    | < : | > = | - |
|   |                                                             | 🗄 🗖 🛧 Yayasan Pahang      | Pengesahan Pendaftaran Pinjaman/Biasiswa Yayasan Pahang - NURAZZAH BINTI AMMAR Sila Klik Di Sini untuk penge 🗈 | Û   | e.  | 0 |
|   |                                                             |                           |                                                                                                    |     |     |   |
|   | Pengesahan Pe                                               | ndaftaran Pinjaman/I      | Biasiswa Yayasan Pahang 🔤                                                                                      |     | æ   | ß |
|   | Yayasan Pahang <sisper<br>to me, smn 💌</sisper<br>          | n@yp.org.my>              | 10:30 AM (4 minutes ago) 🚖 🤇                                                                                   | 3   | ¢   | : |
|   | िह्य Translate to English                                   | ×                         |                                                                                                    |     |     |   |
|   | NURAZZAH BINTI AMMAR<br>Sila Klik Di <u>Sini</u> untuk peng | R<br>gesahan pendaftaran. |                                                                                                    |     |     |   |
|   | ( Reply (                                                   | Reply all (r> Forward     | ۲                                                                                                    |     |     |   |

7. Klik pautan untuk pengesahan pendaftaran.

| Pengesahan Pendaftaran Pinjaman/Biasiswa Yayasan Pahang 🛛 🔤 🖿 👘 👘 👘 👘  |                          |   |   | ₽ | ß |
|------------------------------------------------------------------------|--------------------------|---|---|---|---|
| Yayasan Pahang <sispen@yp.org.my><br/>to me, smn 👻</sispen@yp.org.my>  | 10:30 AM (4 minutes ago) | ☆ | ٢ | ¢ | : |
| ම්ල Translate to English X                                             |                          |   |   |   |   |
| NURAZZAH BINTI AMMAR<br>Sila Klik D Sini untuk pengesahan pendaftaran. |                          |   |   |   |   |

- 8. Anda akan di bawa ke paparan log masuk sistem. Paparan notifikasi sistem akan papar.
- 9. Kemaskini katalaluan anda. Kemudian klik butang Daftar Katalaluan.

| Notifikasi Sistem              | ×                                                                                   |
|--------------------------------|-------------------------------------------------------------------------------------|
| *Kata laluan mesti mengandungi | i sekurang-kurangnya 8 aksara dengan gabungan huruf besar, huruf kecil, dan nombor. |
| ID Login                       | 030112019874                                                                        |
| Cipta Katalaluan*              |                                                                                     |
| Ulang Katalaluan*              |                                                                                     |
|                                | Daftar Katalalaun                                                                   |
|                                |                                                                                     |

10. Notifikasi kemaskini katalaluan berjaya akan papar.

| Notifikasi Kemaskini Katalaluan                                                              |       | × |
|----------------------------------------------------------------------------------------------|-------|---|
| Kemaskini Berjaya. Sila login menggunakan ID(ic pemohon) dan kata laluan yang telah dicipta. |       |   |
|                                                                                              | Tutup |   |

11. Paparan log masuk utama akan papar.

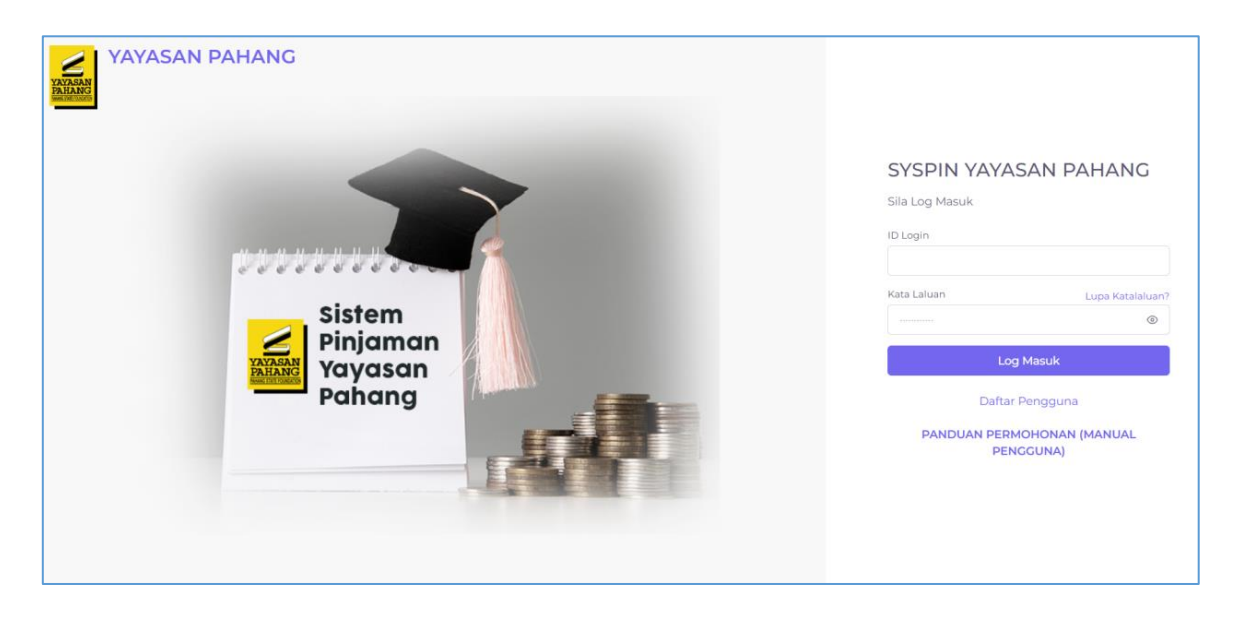

#### 2.0 LOG MASUK KE DALAM SISTEM

Bagi pengguna yang sedia ada sebelum ini, anda perlulah memasukkan no kad pengenalan sebagai ID Login dan kata laluan.Jika lupa katalaluan, anda boleh set semula kata laluan dengan klik Lupa Katalaluan?

1. Masukkan ID pengguna dan Katalaluan.

| SYSPIN YAYASAN PAHANG<br>Sila Log Masuk |  |
|-----------------------------------------|--|
| ID Login                                |  |
| Kata Laluan Lupa Katalaluan?            |  |
| Log Masuk                               |  |
| Daftar Pengguna                         |  |
| PANDUAN PERMOHONAN (MANUAL PENGGUNA)    |  |

2. Klik butang Log Masuk.

|                | ANG              |
|----------------|------------------|
| Sila Log Masuk |                  |
| D Login        |                  |
| 030112019874   |                  |
| Kata Laluan    | Lupa Katalaluan? |
|                | ۲                |
| Log Mas        | suk              |
| Daftar Peng    | gguna            |
|                |                  |

3. Log masuk yang berjaya akan memaparkan dashboard sistem.

### 3.0 TERLUPA KATA LALUAN

1. Klik lupa katalaluan.

| SYSPIN YAYASAN PAHANG                                |  |
|------------------------------------------------------|--|
| Sila Log Masuk                                       |  |
| ID Login                                             |  |
| Kata Laluan Lupa Katalaluan?                         |  |
| Log Masuk                                            |  |
| Daftar Pengguna PANDUAN PERMOHONAN (MANUAL PENGGUNA) |  |
|                                                      |  |

2. Paparan reset katalaluan akan papar.

| Pengesahan Res     | et Katalaluan      |       | >                |
|--------------------|--------------------|-------|------------------|
| Email              | Email              |       |                  |
| No. Kad Pengenalan | No. Kad Pengenalan |       |                  |
|                    |                    | Batal | Reset Katalaluan |

3. Masukkan Email dan No Kad Pengenalan.

| Pengesahan Rese    | t Katalaluan          |       |                  | × |
|--------------------|-----------------------|-------|------------------|---|
| Email              | nurazah1306@gmail.com | ]     |                  |   |
| No. Kad Pengenalan | 030112019874          | ]     |                  |   |
|                    |                       | Batal | Reset Katalaluan |   |

4. Notifikasi reset katalaluan akan papar.

| Notifikasi Reset                                                                                                    | ×                    |
|----------------------------------------------------------------------------------------------------|----------------------|
| Emel yang mengandungi capaian untuk reset katalaluan telah dihantar ke emel :<br>nurazah1306@gmail.com. Sila semak emel anda (Inbox/Junk Mail) untuk set semula katalaluan y<br>Sila set semula katalaluan dengan segera kerana pautan di dalam emel tersebut hanya sah untu<br>semasa sahaja | ang baru<br>Ik bulan |
|                                                                                                    | Tutup                |

5. Sila semak emel anda.

| = | M Gmail | Q Search mail 幸                                                                                                    | 0          | ) (\$ | ) == |
|---|---------|----------------------------------------------------------------------------------------------------|------------|-------|------|
| 0 | Compose | From • Any time • Has attachment To • Is unread Advanced search                                                                   |            |       |      |
|   | Inbox 6 | □- ° :                                                                                                    | 1-15 of 16 | <     | >    |
| ☆ | Starred | 🗄 📩 🛧 Yayasan Pahang 🛛 👘 Yayasan Pahang - Set Semula Katalaluan - Sila Klik Di Sini Untuk Set Semula Katalaluan AndaAtau Salin UR | ⊡ 🗄        | ۵     | 0    |

6. Klik pautan pada emel untuk reset katalaluan anda.

| Yayasan Pahang - Set Semula Katalaluan 🛛 Intex 🛪                                                                                                    |                         |   |   | æ | ø |
|----------------------------------------------------------------------------------------------------|-------------------------|---|---|---|---|
| Yayasan Pahang «sispen@yp.org.my»<br>to me, smm *                                                                                                    | 4:10 PM (2 minutes ago) | ☆ | ٢ | ¢ | : |
| Sila Kilk Di Smi Ultuk Set Semula Katalaluan Anda Atau Salin URL ini dan buka di browser anda : <u>http://syspin.zmgroup.com?resettoken=ExwJpanS6yz7UJMMapADjgT6VEXSX</u><br>A7JALVbpCC8C/AF2/BTNaUI3T7Qer6t060KmBcPSNJIKVz/MWp+w== |                         |   |   |   |   |
| ( +1 Reply ) ( +1 Reply all ) (+ Forward )                                                                                                    |                         |   |   |   |   |
|                                                                                                    |                         |   |   |   | _ |

7. Masukkan butiran kata laluan yang baru. Kemudian klik butang Daftar Katalaluan.

| *kata laluan mesti mengandungi sekurang-kurangnya 8 aksara dengan gabungan huruf besar, huruf kecil, dan nombor.<br>ID Login 030112019874 |  |
|----------------------------------------------------------------------------------------------------|--|
| ID Login 030112019874                                                                                                    |  |
|                                                                                                    |  |
| Cipta Katalaluan*                                                                                                    |  |
| Ulang Katalaluan* 🛛 🕜                                                                                                    |  |

8. Notifikasi kemaskini katalaluan berjaya akan papar.

| Notifikasi Kemaskini Katalaluan                                                              |       | × |
|----------------------------------------------------------------------------------------------|-------|---|
| Kemaskini Berjaya. Sila login menggunakan ID(ic pemohon) dan kata laluan yang telah dicipta. |       |   |
|                                                                                              | Tutup |   |

#### 6 ≡ 0 22/01/2025 Tarikh Mula Iklan 14/02/2025 Tarikh Tamat Iklan Skim Pembiayaan Jenis Peringkat Pengajian - DOKTOR FALSAFAH (PHD) - IJAZAH SARJANA (MASTER) DOKTOR FALSAFAH (PHD)/IJAZAH SARJANA (MASTER)-IPTA PINJAMAN IJAZAH SARJANA MUDA-IPTA PINJAMAN - IJAZAH SARJANA MUDA - DIPLOMA KEMAHIRAN MALAYSIA (DKM) - SIJIL KEMAHIRAN MALAYSIA (SKM) SIJIL KEMAHIRAN MALAYSIA (SKM)/DIPLOMA KEMAHIRAN MALAYSIA (DKM)-YPAS PINJAMAN DIPLOMA-POLITEKNIK PINJAMAN - DIPLOMA - DOKTOR FALSAFAH (PHD) - IJAZAH SARJANA (MASTER) - IJAZAH SARJANA MUDA - DIPLOMA - DIPLOMA PASCASISWAZAH DIPLOMA/IJAZAH SARJANA MUDA/IJAZAH SARJANA (MASTER)/DOKTOR FALSAFAH (PHD)-UNIPSAS PINJAMAN - DOKTOR FALSAFAH (PHD) - IJAZAH SARJANA (MASTER) - IJAZAH SARJANA MUDA - DIPLOMA DIPLOMA/IJAZAH SARJANA MUDA/IJAZAH SARJANA (MASTER)/DOKTOR FALSAFAH (PHD)-UCYP/KYP PINJAMAN DIPLOMA KEMAHIRAN MALAYSIA (DKM)-PAHANG SKILLS PINJAMAN - DIPLOMA KEMAHIRAN MALAYSIA (DKM) Mohon Tutup

### 4.0 PAPARAN HALAMAN UTAMA SISTEM PENGGUNA

## 5.0 DAFTAR PERMOHONAN PELAJAR

1. Klik menu Permohonan Pelajar  $\rightarrow$  Senarai Permohonan

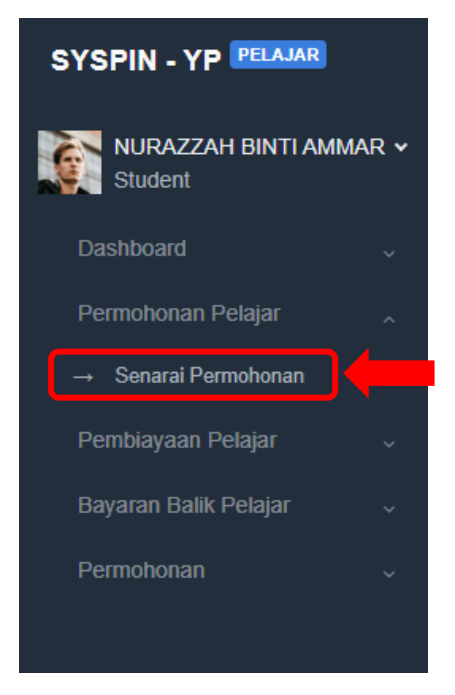

2. Paparan akan papar. Klik butang Mohon.

| Maklumat<br>Pembiayaan | Pemohon      | Keluarga            | Pengajian | Persekolahan | Kelulusan<br>Persekolahan | Aktiviti<br>Kokurikulum/Jawatan | Tajaan YP | Pekerjaan | Muat Naik Dokumen | Pengakuan Pemohor |
|------------------------|--------------|---------------------|-----------|--------------|---------------------------|---------------------------------|-----------|-----------|-------------------|-------------------|
| •—                     |              |                     |           |              |                           |                                 |           |           |                   |                   |
| Maklumat Pem           | biayaan      |                     |           |              |                           |                                 |           |           |                   |                   |
|                        | Tajaan 🔸     | PINJAMAN PENDIDIK   | AN        |              |                           |                                 |           |           |                   |                   |
|                        | Sesi/Jenis . | SESI 1/25 JANUARI 2 | 025       |              |                           |                                 |           |           |                   |                   |
|                        |              |                     |           |              |                           |                                 |           |           |                   |                   |
|                        |              |                     |           |              | Seterusnya                |                                 |           |           |                   |                   |

3. Lengkapkan butiran Maklumat Pembiayaan. Kemudian klik butang Seterusnya.

| SYSPIN - YP PELAJAR               | = 0                                                                                                    |   |
|-----------------------------------|----------------------------------------------------------------------------------------------------|---|
| NURAZZAH BINTI AMMAR +<br>Student |                                                                                                    |   |
| Dashboard v                       | Kenbal Motor                                                                                                    |   |
| Permohonan Pelajar 🗸              |                                                                                                    |   |
| Pemblayaan Pelajar 🗸 🗸            |                                                                                                    |   |
| Bayaran Balik Pelajar 🗸 🗸         |                                                                                                    |   |
| Permohonan v                      | Makhamat Pemohon Kabarga Pengajian Pensebolahan Kabusan Adotti Tajaan YP Pekarjaan Muat Naik Dokumen Pengakaan Pemohon<br>Pemelahyaan |   |
|                                   |                                                                                                    |   |
|                                   | Maklumat Pembiayaan                                                                                                    |   |
|                                   | Tajaan - PINJAMAN PENDIDIKAN                                                                                                    |   |
|                                   | SesiJenis - SESI 125 JARUARI 2025                                                                                                    |   |
|                                   | Seterustya                                                                                                    |   |
|                                   |                                                                                                    |   |
|                                   |                                                                                                    | _ |
|                                   | 1. Isi butiran 2. Klik butang                                                                                                    |   |
|                                   | Maklumat Seterusnya                                                                                                    |   |
|                                   |                                                                                                    |   |

4. Bahagian maklumat pemohon akan papar. Lengkapkan butiran **Pemohon**. Kemudian klik butang Seterusnya.

|                         |                                         | 0                                                                                                    |               |
|-------------------------|-----------------------------------------|----------------------------------------------------------------------------------------------------|---------------|
| NURAZZAH BINTI AMMAR Y  |                                         |                                                                                                    |               |
| ashboard v              |                                         | Kembali                                                                                                    | Mohon         |
| Permohonan Pelajar 🗸    |                                         |                                                                                                    |               |
| Pemblayaan Pelajar      |                                         |                                                                                                    |               |
| 3ayaran Balik Pelajar 🤍 |                                         |                                                                                                    |               |
| Permohonan ~            | Maklumat Pemohon<br>Pembiayaan          | Keluarga Pengajian Persekolahan Kelulusan Aktiviti Tajaan YP Pekerjaan Muat Naik Pengakuan<br>Persekolahan Kokuriku/um/Jawatan Dokumen Pemohon | 1. Isi butira |
|                         | Maldumet Dalaian                        |                                                                                                    | Maklumat      |
|                         | Nama Pelajar                            | NURAZZAH BINTI AMMAR                                                                                                    | Pelajar       |
|                         | No. Kad Pengenalan                      | contoh: AHNAAD BIN ABU)                                                                                                    |               |
|                         | *                                       | 80000001111                                                                                                    |               |
|                         | Tarikh Lahir 🔸                          | 12/01/2003 pomtek: 01/12/2006)                                                                                                    |               |
|                         | Tempat Lahir+                           | JOHOR BAHRU Negeri+ JOHOR<br>(contrik: KUANTAN) (contrik: PAHANG)                                                                              |               |
|                         | Jantina 🖌                               | PEREMPUAN                                                                                                    |               |
|                         | Bangsa 🛛                                | MELAYU                                                                                                    |               |
|                         | Agama 🖌                                 | ISLAM                                                                                                    |               |
|                         | Warganegara 🖌                           | MALAYSIA                                                                                                    |               |
|                         | status Perkahwinan                      |                                                                                                    |               |
|                         | Bilangan Adik<br>Beradik•               | 2<br>contch: 6)                                                                                                    |               |
|                         | Anak Ke Berapa 🔸                        | 1<br>contoh: 2)                                                                                                    |               |
|                         | Bil. Adik Beradik Di                    | IPT I Sek. 1 Sek.                                                                                                    |               |
|                         |                                         | (contoh: Men. + (contoh: Kendah (contoh:<br>2) 21 * 2)                                                                                         |               |
|                         | Tahun Mula<br>Bermastautin Di           | 2010<br>contch: 2000                                                                                                    |               |
|                         | Pahang •                                | 15                                                                                                    |               |
|                         | Bermastautin Di<br>Pahang •             | control: 10)                                                                                                    |               |
|                         | Info Sosial                             |                                                                                                    |               |
|                         | No. Tel. Rumah                          | con(ch +60786888888)                                                                                                    |               |
|                         | No. Tel. Bimbit •                       | +6014258963                                                                                                    |               |
|                         | E-mail 🖌                                | nurazah1306@gmail.com                                                                                                    |               |
|                         | Alamat Pelajar                          | contoh: alamatema/@gmaZ.com)                                                                                                    |               |
|                         | Alamat *                                | NO 1, JALAN KEMBOJA<br>contol: No. 1 JALAN AMANI                                                                                               |               |
|                         |                                         | TAMAN KEMBOJA                                                                                                    |               |
|                         |                                         | Context: JAMAAN ANDAAN)                                                                                                    |               |
|                         |                                         |                                                                                                    |               |
|                         | Negerie                                 | PAHANG                                                                                                    |               |
|                         | Poskod •                                | 2500<br>contok: 81300)                                                                                                    |               |
|                         | Daerah                                  | BENTONG                                                                                                    |               |
|                         | Adakah Anda<br>Pengundi Di Negeri       | УА                                                                                                    |               |
|                         | Pahang?                                 | BENTONG Dup (Manually BILLIT                                                                                                    |               |
|                         | Panimen (Mengundi)                      | Decimitorino Duri (mengunar) BILUT<br>Padimen mengundi di negeri Pahang) (Duri mengundi di negeri Pahang)                                      |               |
|                         | Maklumat Pekerjaa                       | TIDAK BEKERJA                                                                                                    |               |
|                         | Maklumat Tajaan                         |                                                                                                    |               |
|                         | Adakah Anda Atau<br>Ahli Keluarga Anda  | TIDAK                                                                                                    |               |
|                         | Pernah Menerima<br>Tajaan YAYASAN       |                                                                                                    |               |
|                         | PAHANG? •<br>Maklumat Persekol          | han                                                                                                    |               |
|                         | Kelulusan Tertinggi<br>Rensekolahan//DT | SIJIL PELAJARAN MALAYSIA                                                                                                    |               |
|                         | Sekolah/IPT *                           | SEKOLAH MENENGAH KEBANGSAAN SULTAN ABU BAKAR                                                                                                   |               |
|                         | Westerne and a first                    | Coniol: SEKOLAH MENENGAH KEBANGBAAN KUANTAN)                                                                                                   |               |
|                         | rahun Kelulusan⊭                        | exe I<br>Conteh: 2010)                                                                                                    |               |
|                         |                                         | Kembali Seterusnya                                                                                                    |               |
|                         |                                         |                                                                                                    |               |
|                         |                                         |                                                                                                    |               |
|                         |                                         |                                                                                                    |               |
|                         |                                         | 2. Klik butang                                                                                                    | last          |

5. Bahagian maklumat keluarga akan papar. Lengkapkan butiran **Keluarga**. Kemudian klik butang Seterusnya.

| SYSPIN - YP PELAJAR    | =                                           |                                                                                          | •                                                                                   | ē            |                |
|------------------------|---------------------------------------------|------------------------------------------------------------------------------------------|-------------------------------------------------------------------------------------|--------------|----------------|
| NURAZZAH BINTI AMMAR ~ |                                             |                                                                                          |                                                                                     |              |                |
| Student                |                                             |                                                                                          | Kembali                                                                             | tohon        |                |
| Dashboard v            |                                             | -                                                                                        |                                                                                     |              |                |
| Pembiayaan Pelajar     |                                             |                                                                                          |                                                                                     |              |                |
| Bayaran Balik Pelajar  |                                             | +                                                                                        |                                                                                     |              |                |
| Permohonan             | Maklamat Perroho<br>Perrohayaan             | Keluarga Pengajian Persekolahan Kelularan<br>Persekolahan Kol                            | Aklivili Tajaan YP Pekejaan Must Naik Pergakaan<br>urikulumUawatan Dokumon Personon |              |                |
|                        |                                             | 0-0-0                                                                                    | • • • • •                                                                           | _            |                |
|                        | Maklumat Keluarg                            | a                                                                                        |                                                                                     |              |                |
|                        | CStatus Keluarga .                          | TINGGAL DENGAN IBU DAN BAPA                                                              |                                                                                     |              |                |
|                        | Maklumat Bana                               | KELUARGA LENGKAP                                                                         |                                                                                     |              |                |
|                        | Nama Bapa »                                 | AMMAR BIN YUSOF                                                                          |                                                                                     |              | 1. Isi butiran |
|                        |                                             | (Conton: AMAN BIN BANK 6<br>"Sills isi nama penuh seperti yang tercatat dalam kad pengen | alan                                                                                |              | Maklumat       |
|                        | No. K/P •                                   | MALAYSIA<br>660101011111                                                                 |                                                                                     |              | IVIAKIUIIIAL   |
|                        | Tarikh Lahir Bapa 🗸                         | (Centre: 0/191908001/)                                                                   |                                                                                     |              | Keluarga       |
|                        | Tempat Labir Bana                           | (Casini 2008-72-33)                                                                      |                                                                                     |              |                |
|                        | (Negeri).                                   | Contra: FALLANE)                                                                         |                                                                                     |              |                |
|                        | (Decrah)+                                   | JOHOR BAHRU<br>Conten KUANTAN                                                            |                                                                                     |              |                |
|                        | Jantina-                                    | LELAKI                                                                                   |                                                                                     |              |                |
|                        | Agama.                                      | ISLAM                                                                                    |                                                                                     |              |                |
|                        | Tahun Mula<br>Bermastautin Di               | 2010<br>feesile 2010                                                                     |                                                                                     |              |                |
|                        | Pahang +<br>Tempoh                          | 15                                                                                       |                                                                                     |              |                |
|                        | Bermastautin Di<br>Pahange                  | (santal 10)                                                                              |                                                                                     |              |                |
|                        | Status Pekerjaan +<br>Jawalan •             | Bekerja                                                                                  |                                                                                     |              |                |
|                        | Mallan                                      | (Cartob: Anview)                                                                         |                                                                                     |              |                |
|                        | Najkan •                                    | PADU ENGINEERING<br>(Cantob: AUC 32H MIC)                                                |                                                                                     |              |                |
|                        | No. Tel. Majikan+                           | +6072589642<br>(Cartair +6837678765)                                                     |                                                                                     |              |                |
|                        | Pendapalan Kasar<br>RM (Bulanan) •          | 4800<br>Careet: 300/00                                                                   |                                                                                     |              |                |
|                        | Pendapatan Bersih<br>RM (Bulanan) •         | 4300                                                                                     |                                                                                     |              |                |
|                        | Lain-Lain<br>Pendapatan RM                  |                                                                                          |                                                                                     |              |                |
|                        | (Bulanan)<br>No. Telefon +                  | +6012385478                                                                              |                                                                                     |              |                |
|                        | Maklumat Ibu                                | joontel: (80122222222)                                                                   |                                                                                     |              |                |
|                        | Nama Ibu •                                  | NURUL BINTI NAIM                                                                         |                                                                                     |              |                |
|                        | Marapozara                                  | Contro: AMDM/LWVII ALC<br>**Sila isi nama penuh seperti yang tercatat dalam kad pengen   | alan                                                                                |              |                |
|                        | No. K/P ×                                   | MALAYSIA<br>660111018752                                                                 |                                                                                     |              |                |
|                        | Tarikh Lahir ibu +                          | Comm: 0/10100001//                                                                       |                                                                                     |              |                |
|                        | Tempal Lahir Ibu                            | Contra 21/12/1983                                                                        |                                                                                     |              |                |
|                        | (Negerl)+<br>Tempat Labir Ibu               | (Centra: FALLANG)                                                                        |                                                                                     |              |                |
|                        | (Dacrah).                                   | Sonia RUANTAN                                                                            |                                                                                     |              |                |
|                        | Bangua.                                     | PEREMPUAN                                                                                |                                                                                     |              |                |
|                        | Agama.                                      | ISLAM                                                                                    |                                                                                     |              |                |
|                        | Tahun Mula<br>Bermastautin Di               | 2010<br>(Contro: 2013)                                                                   |                                                                                     |              |                |
|                        | Pahang +<br>Tempoh<br>Bermanim dia Pr       | 15                                                                                       |                                                                                     |              |                |
|                        | Pahang<br>Status Pekerlasn                  | (Contish 10)                                                                             |                                                                                     |              |                |
|                        | Sumber Kewangan 🕯                           | Tanggungan Suami/Isteri                                                                  |                                                                                     |              |                |
|                        | No. Teleton +                               | +6012545888                                                                              |                                                                                     |              |                |
|                        | Alamat Ibu/Bapa/                            | Penjaga                                                                                  |                                                                                     |              |                |
|                        | Available +                                 | NO 1 JALAN KEMBOJA<br>(Donto: ND 1 JALAN AMAN 1)                                         |                                                                                     |              |                |
|                        |                                             | TAMAN KEMBOJA<br>(sente): Talahi aliang                                                  |                                                                                     |              |                |
|                        | Paskod .                                    | 26000                                                                                    |                                                                                     |              |                |
|                        | Nanari -                                    | pontol: 81300                                                                            |                                                                                     |              |                |
|                        | Dacrah / Bandar                             | BENTONG                                                                                  |                                                                                     |              |                |
|                        | Tanggungar                                  | (1 )                                                                                     |                                                                                     |              |                |
|                        | Senaralkan maklumat<br>senaralkan nama teor | anak dalam tanggungan ibubapa/ penjaga (lermasuk pen<br>gungan pemolion)                 | ohon ATAU sekiranya pemohon yang lelah berkahwin, sila                              |              |                |
|                        | + Tanggungan                                |                                                                                          |                                                                                     |              |                |
|                        | Nama                                        | No K/Pt                                                                                  | Sekolah/Institusix                                                                  |              |                |
|                        | (Contrib: ALI BIT ABU)                      | (Controls: 060001061197) (Controls: 11)                                                  | TERMOLOGY MALAYSIA) (Control: PTPTN) Tindakan                                       |              |                |
|                        | NURAZZAH BINTI                              | AMMAR 030112019874 22                                                                    | UTM PTPTN                                                                           |              |                |
|                        |                                             |                                                                                          |                                                                                     | _            |                |
|                        |                                             | Kembali                                                                                  | Selerusnya                                                                          |              |                |
|                        |                                             |                                                                                          |                                                                                     |              |                |
|                        |                                             | · · · · · · · · · · · · · · · · · · ·                                                    |                                                                                     |              |                |
|                        |                                             | 2. Klik butang                                                                           | First Prev 1 Next                                                                   | Last         |                |
|                        |                                             | Seterusnya                                                                               |                                                                                     |              |                |
|                        | COPYRIGHT © SISTEM PINJAMAN                 | Jeterusliya                                                                              | Support Help Center P                                                               | rivacy Terms |                |
|                        |                                             |                                                                                          |                                                                                     |              |                |

6. Bahagian maklumat pengajian akan papar. Lengkapkan butiran **Pengajian**. Kemudian klik butang Seterusnya.

| SYSPIN - YP PELAJAR     | =                                                                   |                                          |                                                 | •                   |                |
|-------------------------|---------------------------------------------------------------------|------------------------------------------|-------------------------------------------------|---------------------|----------------|
| NURAZZAH BINTI AMMAR Y  |                                                                     |                                          |                                                 |                     |                |
| Student                 |                                                                     |                                          | Kembi                                           | ali Mohon           |                |
| Dashboard               |                                                                     |                                          |                                                 |                     |                |
| Permohonan Pelajar 🗸 🗸  |                                                                     |                                          |                                                 |                     |                |
| Pemblayaan Pelajar 🗸    |                                                                     |                                          |                                                 |                     | 1. Isi butiran |
| Bayaran Balik Pelajar 🧠 | Moliumer Damoton Keiuwan Ba                                         | version Derselectobre Keldusen Alebell   | Telean VII Deindens Mustikalis Driversen Banasi |                     | Maklumat       |
|                         | Pemblagan Pemblagan                                                 | Persekolahan Persekolahan Kokurikulum/Ja | vatan Pennol                                    | hon                 | Wakiumat       |
|                         |                                                                     | •                                        | • • • •                                         |                     | Pengajian      |
|                         | Maklumat Pengajian                                                  |                                          |                                                 |                     |                |
|                         | Kategori IPT/IPTA + IPTA<br>Mengikut surat tawaran                  |                                          |                                                 |                     |                |
|                         | Institusi Pengajian+ UNIVERSITI TEKNOLOGI /<br>Mengkut sumt tawaran | MALAYSIA, JOHOR                          |                                                 |                     |                |
|                         | "VIKA SENARALINS TITUSIANDA TIADA DI DALAM SENARAL SILA             | BERHUBUNG DENGAN PIHAK YP.               |                                                 |                     |                |
|                         | Taraf Pengajian   DIPLOMA                                           |                                          |                                                 |                     |                |
|                         | Mengikut surat tawaran                                              |                                          |                                                 |                     |                |
|                         | Kursus Pengajian + ACCOUNTING-(PERAKAU                              | NAN)                                     |                                                 |                     |                |
|                         | wichightur, durint, termenien                                       |                                          |                                                 |                     |                |
|                         | Mula Pengajian + 23/01/2025<br>Mengikut surat tawaran               |                                          |                                                 |                     |                |
|                         | Tempoh Pengalian 3 TAHUN                                            |                                          |                                                 |                     |                |
|                         | Mengikut surat tawaran                                              |                                          |                                                 |                     |                |
|                         | Tamat Pengajian + 23/01/2028                                        |                                          |                                                 |                     |                |
|                         | Mengikut surat tawaran                                              |                                          |                                                 |                     |                |
|                         | Jonis Pongajian + SEPENUH MASA<br>Mengikut surat tawaran            |                                          |                                                 |                     |                |
|                         | Sesi Pengajian Sekarang • 2024/2025-01<br>Contoh: 2024/2025-01      |                                          |                                                 |                     |                |
|                         | Tahun Sekarang • 2                                                  |                                          |                                                 |                     |                |
|                         | Contoh: 2                                                           |                                          |                                                 |                     |                |
|                         | Semester Sekarang 1<br>Contoh; 1                                    |                                          |                                                 |                     |                |
|                         |                                                                     |                                          |                                                 | _                   |                |
|                         | Kembali                                                             |                                          | Seterusnya                                      |                     |                |
|                         |                                                                     |                                          |                                                 |                     |                |
|                         |                                                                     |                                          |                                                 |                     |                |
|                         |                                                                     |                                          | /                                               |                     |                |
|                         |                                                                     | 2. KIIK butang                           | First Prev 1                                    | Next Last           |                |
|                         |                                                                     | Seterusnya                               |                                                 |                     |                |
|                         | COPYRIGHT © SISTEM PINJAMAN YAYASAN PAHANG, All rights Reserved     | <i>, , , , , , , , , ,</i>               | Support Help Cr                                 | enter Privacy Terms |                |
|                         |                                                                     |                                          |                                                 | · · · · ·           |                |

 Bahagian maklumat persekolahan akan papar. Lengkapkan butiran Persekolahan. Kemudian klik butang Seterusnya.

| SYSPIN - YP PELAJAR               | =                                           |                                       |                                                                  |                                           |                                    | 0                         | <u>ě</u>     |       |
|-----------------------------------|---------------------------------------------|---------------------------------------|------------------------------------------------------------------|-------------------------------------------|------------------------------------|---------------------------|--------------|-------|
| NURAZZAH BINTI AMMAR ~<br>Student | _                                           | _                                     | _                                                                | _                                         | _                                  | _                         |              |       |
| Dashboard v                       |                                             |                                       |                                                                  |                                           |                                    |                           | ion          |       |
| Permohonan Pelajar 🗸 🗸            |                                             |                                       |                                                                  |                                           |                                    |                           |              |       |
| Pemblayaan Pelajar 🗸 🗸            |                                             |                                       |                                                                  |                                           |                                    |                           |              |       |
| Bayaran Balik Pelajar 🗸 🗸         |                                             |                                       | -                                                                |                                           |                                    |                           |              |       |
| Permohonan ~                      | Maklumat Pemohon<br>Pembiayaan              | Keluarga Pengajian                    | Persekolahan Kelulusan<br>Persekolahan                           | Aktiviti Tajaan YP<br>Kokurikulum/Jawatan | Pekerjaan Muat Nalk Dok            | umen Pengakuan<br>Pemohon | 1. Isi butii | an    |
|                                   |                                             |                                       | • •                                                              |                                           |                                    | • /                       | Makluma      | ł     |
|                                   | Persekolahan/IPT Terdahulu (Sekol           | ah Rendah Hingga IPT)                 |                                                                  |                                           |                                    |                           | Dorsokolo    | han   |
|                                   | + Persekolahan                              |                                       |                                                                  |                                           |                                    |                           | Persekola    | lidli |
|                                   | Peringkat⊭                                  | Tahun<br>Kelulusan+<br>(Contoh: 2006) | Sekolah/IPT+<br>(Contoh: SEKOLAH MENENGAH<br>KEBANGSAAN KUANTAN) | Kursus/Aliran.<br>(Combh: \$AINS)         | Keputusan/CGPA+<br>(Contols: 3.49) | Tindakan                  |              |       |
|                                   | SIJIL PELAJARAN MALAYSIA                    | 2021                                  | SEKOLAH MENENGAH KEBAN                                           | SAINS                                     | 6A 2B                              | Hapus                     |              |       |
|                                   |                                             | Kembali                               |                                                                  |                                           | Seterusnya                         |                           |              |       |
|                                   |                                             |                                       |                                                                  | /                                         |                                    |                           |              |       |
|                                   |                                             |                                       |                                                                  |                                           |                                    |                           |              |       |
|                                   |                                             | 2                                     | Klik butang                                                      |                                           |                                    |                           |              |       |
|                                   |                                             | 2                                     | . KIIK DULATIS                                                   |                                           | Fir                                | st Prev 1 Next L          | Last         |       |
|                                   |                                             | S                                     | eterusnya                                                        |                                           |                                    |                           |              |       |
|                                   | COPYRIGHT © SISTEM PINJAMAN YAYASAN PAHANG, | All rights Reserved                   |                                                                  |                                           |                                    | Support Help Center Priva | 107          |       |

- Bahagian maklumat kelulusan persekolahan akan papar. Lengkapkan butiran Kelulusan
   Persekolahan. Kemudian klik butang Seterusnya.
- Pengguna hendaklah melengkapkan semua bahagian maklumat hingga ke bahagian Pengakuan Permohon.
- 10. Pada bahagian Muat Naik dokumen, anda dikehendaki muat naik dokumen seperti yang dinyatakan.

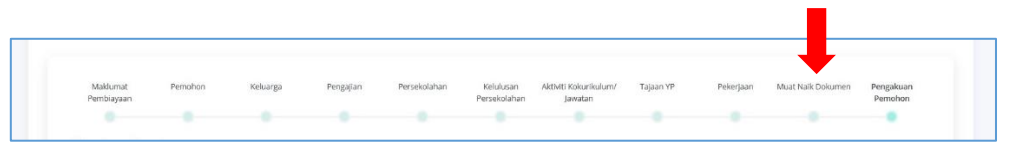

11. Klik butang Browse dan pilih fail dokumen di dalam folder simpanan anda. Kemudian klik butang Muat Naik.

| Kema | skini Dokumen                                      | 1. Sila    | klik        |                                                                      | ×         |
|------|----------------------------------------------------|------------|-------------|----------------------------------------------------------------------|-----------|
| Sena | arai Muat Naik Dokumen                             | butan      | g Browse    |                                                                      |           |
| No.  | Nama Dokumen                                       | Dokumen    | Status      | Fail<br>* Fail JPEG, PNG, GIF atsu PDF sabaja dan tidak melekihi SMB | Tindakan  |
| 1.   | GAMBAR BERUKURAN PASSPORT                          | Lihat PDF  | WAJIB       | Browse No file selected.                                             | Muat Naik |
| 2.   | KAD PENGENALAN PELAJAR                             | Lihat PDF  | WAJIB       | Browse No file selected.                                             | Muat Naik |
| 3.   | SURAT BERANAK PELAJAR                              | Lihat PDF  | WAJIB       | Browse No file selected.                                             | Muat Naik |
| 4.   | SURAT TAWARAN                                      | Lihat PDF  | WAJIB       | Browse No file selected.                                             | Muat Naik |
| 5.   | SLIP GAJI/PENGESAHAN PENDAPATAN<br>IBUBAPA/PENJAGA | Lihat PDF  | WAJIB       | Browse No file selected.                                             | Muat Naik |
| 6.   | KEPUTUSAN PEPERIKSAAN TERKINI                      | Lihat PDF  | WAJIB       | Browse No file selected.                                             | Muat Naik |
| 7.   | SURAT BERMASTAUTIN (WAJIB<br>SEKIRANYA 3L)         | Lihat PDF  | WAJIB       | Browse No file selected.                                             | Muat Naik |
| 8.   | KAD PENGENALAN BAPA/PENJAGA                        | Lihat PDF  | WAJIB       | Browse No file selected.                                             | Muat Naik |
| 9.   | KAD PENGENALAN IBU                                 | Lihat PDF  | WAJIB       | Browse No file selected.                                             | Muat Naik |
| 10.  | SIJIL KEMATIAN IBU/BAPA/PENJAGA                    | Tiada Fail | TIDAK WAJIB | Browse No file selected.                                             | Muat Naik |

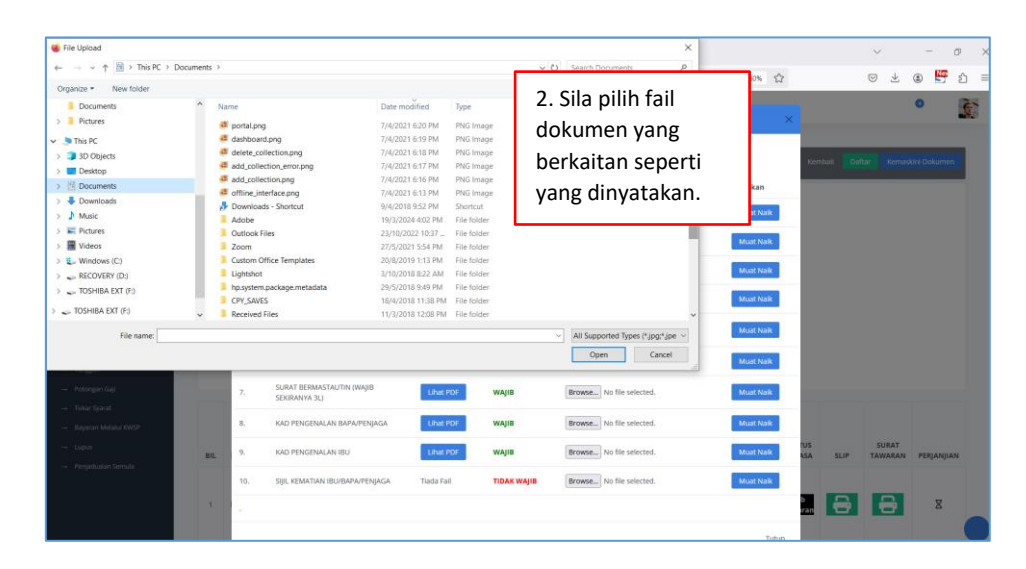

| Kemas | skini Dokumen                                      |            |             |                                                                       | ×         |                |
|-------|----------------------------------------------------|------------|-------------|-----------------------------------------------------------------------|-----------|----------------|
| Sena  | arai Muat Naik Dokumen                             |            |             |                                                                       |           | 3. klik butang |
| No.   | Nama Dokumen                                       | Dokumen    | Status      | Fail<br>* Fail (FCC, PNCC, CIT atou FDF subajo dan tidak malebihi SMB | Tindakan  | will that walk |
| 1.    | GAMBAR BERUKURAN PASSPORT                          | Lihat PDF  | WAJIB       | Browse No file selected.                                              | Muat Naik |                |
| 2.    | KAD PENGENALAN PELAJAR                             | Lihat PDF  | WAJIB       | Browse No file selected.                                              | Muat Naik |                |
| 3.    | SURAT BERANAK PELAJAR                              | Lihat PDF  | WAJIB       | Browse No file selected.                                              | Muat Naik |                |
| 4.    | SURAT TAWARAN                                      | Lihat PDF  | WAJIB       | Browse No file selected.                                              | Muat Naik |                |
| 5.    | SLIP GAJI/PENGESAHAN PENDAPATAN<br>IBUBAPA/PENJAGA | Lihat PDF  | WAJIB       | Browse No file selected.                                              | Muat Naik |                |
| 6.    | KEPUTUSAN PEPERIKSAAN TERKINI                      | Lihat PDF  | WAJIB       | Browse No file selected.                                              | Muat Naik |                |
| 7.    | SURAT BERMASTAUTIN (WAJIB<br>SEKIRANYA 3L)         | Lihat PDF  | WAJIB       | Browse No file selected.                                              | Muat Naik |                |
| 8.    | KAD PENGENALAN BAPA/PENJAGA                        | Lihat PDF  | WAJIB       | Browse No file selected.                                              | Muat Naik |                |
| 9.    | KAD PENGENALAN IBU                                 | Lihat PDF  | WAJIB       | Browse No file selected.                                              | Muat Naik |                |
| 10.   | SIJIL KEMATIAN IBU/BAPA/PENJAGA                    | Tiada Fail | TIDAK WAJIB | Browse No file selected.                                              | Muat Naik |                |
|       |                                                    |            |             |                                                                       |           |                |

#### 12. Klik butang Seterusnya.

| 8.<br>9.<br>10. | KAD PENGENALAN BAPA/PENJAGA<br>KAD PENGENALAN IBU<br>SIJIL KEMATIAN IBU/BAPA/PENJAGA | ⊜<br>⊟<br>Tiada Fail | WAJIB<br>WAJIB<br>TIDAK WAJIB | Browse No file selected. Browse No file selected. Browse No file selected. | Muat Naik<br>Muat Naik<br>Muat Naik | 4. Klik butang<br>Seterusnya |
|-----------------|--------------------------------------------------------------------------------------|----------------------|-------------------------------|----------------------------------------------------------------------------|-------------------------------------|------------------------------|
| 8.              | KAD PENGENALAN BAPA/PENJAGA<br>KAD PENGENALAN IBU                                    |                      | WĄIB<br>WĄIB                  | Browse No file selected. Browse No file selected.                          | Muat Naik<br>Muat Naik              | 4. Klik butang<br>Seterusnya |
| 8.              | KAD PENGENALAN BAPA/PENJAGA                                                          |                      | WAJIB                         | Browse No file selected.                                                   | Muat Naik                           |                              |
|                 |                                                                                      |                      |                               |                                                                            |                                     |                              |
| 7.              | SURAT BERMASTAUTIN (WAJIB SEKIRANYA 3L)                                              |                      | WAJIB                         | Browse No file selected.                                                   | Muat Naik                           |                              |
| 6.              | KEPUTUSAN PEPERIKSAAN TERKINI                                                        |                      | WAJIB                         | Browse No file selected.                                                   | Muat Naik                           |                              |

 Paparan pengakuan permohon akan papar. Sila lengkapkan pada bahagian pengakuan pemohon. Anda hendaklah membaca pengakuan pemohon sebelum tandakan pada petak dan klik butang Hantar.

| SYSPIN - YP PELAJAR                                            | = •                                                                                                    |                                      |
|----------------------------------------------------------------|----------------------------------------------------------------------------------------------------|--------------------------------------|
| Dashboard                                                      | Kembali <mark>Moton</mark>                                                                                                    |                                      |
| Permohonan Pelajar                                             |                                                                                                    |                                      |
| vantonykan yangur -<br>Doyaran Balik Pelajar -<br>Permohonan - | Making       Pennon       Katego       1. Sila pilih       Materia       Materia <td>2. Sila baca<br/>pengakuan<br/>pemohon</td> | 2. Sila baca<br>pengakuan<br>pemohon |
|                                                                | Kertoli Birepon Setoget Dirt Henter<br>4. Klik Hantar                                                                                                    |                                      |
|                                                                | COPYRIGHT © SISTEM PINJAMAN YAYASAN PAHANG, All rights Reserved Support. Help Center: Privacy                                                                                                    |                                      |

14. Notifikasi permohonan berjaya akan papar.

| Kemaskini Permohonan Pinjaman                     | ×     |
|---------------------------------------------------|-------|
| TahniahPendaftaran Permohonan Anda Telah Berjaya. |       |
| Sila Cetak Silp Permohonan.<br>Cetak              |       |
|                                                   | Tutup |

15. Senarai permohonan akan papar (Permohonan Pelajar  $\rightarrow$  Senarai permohonan).

| =   |   |                         |                            |                                                |                                     |                      |                    |                              |                                      |              |                   |      |                  | 9            |
|-----|---|-------------------------|----------------------------|------------------------------------------------|-------------------------------------|----------------------|--------------------|------------------------------|--------------------------------------|--------------|-------------------|------|------------------|--------------|
|     |   |                         |                            |                                                |                                     |                      |                    |                              |                                      |              |                   |      | Ker              | nball Motion |
|     |   |                         |                            | NO KB                                          |                                     |                      |                    |                              |                                      |              |                   |      | 10               |              |
| BIL |   | NAMA<br>PEMINJAM        | NEGERI<br>LAHIR<br>PEMOHON | BAPA/PENJAGA<br>/ NEGERI LAHIR<br>BAPA/PENJAGA | NO. KP IBU /<br>NEGERI<br>LAHIR IBU | TARIKH<br>DAFTAR     | SESI<br>PERMOHONAN | JENIS<br>PERMOHONAN          | INSTITUSI                            | KADAR/TEMPOH | STATUS<br>SEMASA  | SLIP | SURAT<br>TAWARAN | PERJANJIAN   |
|     | 0 | NURAZZAH<br>BINTI AMMAR | JOHOR                      | 600101011111                                   | 660111018752<br>JOHOR               | 11:22:23<br>pada 23- | SESI 1             | PINJAMAN<br>BANTUAN PINJAMAN | UNIVERSITI<br>TEKNOLOGI<br>MALAYSIA, | 0/0          | Tab<br>Permohonan | 8    | X                | X            |

16. Klik butang Cetak Slip.

| Nor. KP       Klik butange         BIL       NAMA       NGGER       BAPAPENJAGA       NO. KP IBU / INEGERI LAHIR       TAIKH       SESI       JENS       INSTITUSI       KADAR/TEMPOH       STATUS       SIP       SURAT         1       0       NURAZZAH       JOHOR       8011011772       11:22:23       SESI 1       PINJAMAN       UNIVERSITI<br>TEMPOLOGR       0/0       Penmologian       E       X       X                                                                                                    |     |   |                                         |                            |                                                          |                                     |                                 |                    |                                      |                                               |              |                   |      |                         | •              | <u>e</u>        |         |
|----------------------------------------------------------------------------------------------------|-----|---|-----------------------------------------|----------------------------|----------------------------------------------------------|-------------------------------------|---------------------------------|--------------------|--------------------------------------|-----------------------------------------------|--------------|-------------------|------|-------------------------|----------------|-----------------|---------|
| 1         NURAZZAH<br>BINTI AMMAR<br>OSITI 2018674         JOHOR         600101011111         660111018752<br>JOHOR         11:22:23<br>pade 23-<br>JOHOR         SESI 1         PINJAMAN<br>Martina Ammuna Ammuna Amm | BIL |   | NAMA<br>PEMINJAM                        | NEGERI<br>LAHIR<br>PEMOHON | NO. KP<br>BAPA/PENJAGA<br>/ NEGERI LAHIR<br>BAPA/PENJAGA | NO. KP IBU /<br>NEGERI<br>LAHIR IBU | TARIKH                          | SESI<br>PERMOHONAN | JENIS<br>PERMOHONAN                  | INSTITUSI                                     | KADAR/TEMPOH | STATUS<br>SEMASA  | SLIP | Ker<br>SURAT<br>TAWARAN | Klik I<br>Ceta | outar<br>k Slip | าg<br>ว |
|                                                                                                    | 1   | 0 | NURAZZAH<br>BINTI AMMAR<br>030112019874 | JOHOR                      | 600101011111<br>JOHOR                                    | 660111018752<br>JOHOR               | 11:22:23<br>pada 23-<br>01-2025 | SESI 1             | PINJAMAN<br>BANTUAN PINJAMAN<br>2025 | UNIVERSITI<br>TEKNOLOGI<br>MALAYSIA,<br>JOHOR | 0/0          | Tab<br>Permohonan | 8    | x                       | X              |                 |         |

- 17. Sila tunggu pengesahan permohonan daripada pihak pentadbir sistem untuk selanjutnya.
- 18. Anda boleh semak permohonan anda pada dashboard pengguna (Dashboard  $\rightarrow$  User).

| SYSPIN - YP PELAJAR    | =                                                                          | Θ                 | G         |
|------------------------|----------------------------------------------------------------------------|-------------------|-----------|
| NURAZZAH BINTI AMMAR ~ |                                                                            |                   | _         |
|                        |                                                                            |                   | bali      |
|                        | Profil                                                                     |                   |           |
| Permohonan Pelajar     | Nama : NURAZZAH BINTI AMMAR<br>No K/P Pelaiar : 030112019874               |                   |           |
| → Senarai Permohonan   |                                                                            |                   |           |
| Pembiayaan Pelajar     | KEMASKINI PERMOHONANI<br>Kilk Di sim Untuk Mengenaskini Permohonan Anda.   |                   |           |
| Bayaran Balik Pelajar  | BANTUAN PINJAMAN 2025 (PINJAMAN)                                           |                   |           |
| → Bayaran Balik (FPX)  | STATUS PERMOHONAN :                                                        |                   |           |
| → Transaksi (FPX)      | ta Dalam Proses                                                            |                   |           |
| Permohonan ^           | PROGRES TERKINI :                                                          |                   |           |
| → Tangguh              | Dalam Proses Semakan Dokumen                                               |                   |           |
| → Potongan Gaji        | Tindakan 1. Slip Permohonan Anda. Di Sini                                  |                   |           |
| → Tukar Syarat         | Progres Terperinci                                                         |                   |           |
| → Bayaran Melalui KWSP | Membuat Permohonan                                                         |                   |           |
| → Penjadualan Semuta   | 23/01/2025 - 11:22 AM                                                      |                   |           |
|                        | O Dokumen Lengkap                                                          |                   |           |
|                        | O Permohonan Sah                                                           |                   |           |
|                        | O Proses Temuduga                                                          |                   |           |
|                        | C Luius Mesyuarat                                                          |                   |           |
|                        | O Proses Permohonan Selesai                                                |                   |           |
|                        |                                                                            |                   |           |
|                        |                                                                            |                   |           |
|                        |                                                                            |                   |           |
|                        | COPYRIGHT © SISTEM PINJAMAN YAYASAN PAHANG, All rights Reserved Support. H | lelp Center Prive | acy Terms |